# A la VGA tennis la réservation d'un court évolue...

## Nous vous aidons à franchir le pas

Mise en place d'un dispositif de réservation auquel vous pouvez accéder à partir du site Internet de la VGA Tennis :

http://www.club.fft.fr/vgasaintmaur

Désormais, réservez le court N°5 en ligne depuis un ordinateur ou votre smartphone de 9 heures à 19 heures.

## Le règlement...

- Les réservations peuvent se faire uniquement sur le court N°5 pour une période de 7 jours allant de J à J+6.
- Le créneau horaire de réservation est de 1h
- Une réservation se fait obligatoirement avec 2 noms dont celui de la personne connectée au site.
- Avant de jouer, les cartes des 2 adhérents doivent être positionnées sur le tableau des réservations.

## La réservation : Comment ça marche ?

- ☺ 1 Connexion
- ⊙ 2 Réservation
- ③ **3** Annulation d'une réservation

## ⊙ 1 - Connexion

| Un lien se trouve sur la page d'a<br><u>www.club.fft.fr/vgasaintmaur</u> | Accueil du site<br>Securit du site<br>Securit du site<br>Securi |
|--------------------------------------------------------------------------|----------------------------------------------------------------------------------------------------|
|                                                                          | Accès aux plannings<br>Indiquez ci-dessous votre identifiant / mot de passe                                                                                                    |
| Site web du club<br>http://www.club.fft.fr/vgasaintmaur                  | Mot de passe                                                                                                    |

#### Coordonnées du club

2bis, Avenue de Neptune Saint Maur des Fossés 10148854852 vgatennis@wanadoo.fr

|                         | Indiquez ci-dessous votre identifiant / mot de passe |  |  |
|-------------------------|------------------------------------------------------|--|--|
| b                       |                                                      |  |  |
| lub.fft.fr/vgasaintmaur | Mot de passe                                         |  |  |
| lu club                 | Entrer                                               |  |  |
| de Neptune              |                                                      |  |  |
| s Fossés                |                                                      |  |  |
| 852                     | Mot de passe perdu ?                                 |  |  |
| @wanadoo.fr             |                                                      |  |  |

## Votre Identifiant :

# Nom de famille en Majuscule "espace" Prénom avec la première lettre en majuscule

### Votre mot de passe : 3028

③ Première connexion

Par mesure de sécurité, le site vous oblige à changer votre mot de passe dès la première connexion.

| Saisie obligatoire d'un nouveau mot de passe                                                                                                    |                                                                                                    |  |
|----------------------------------------------------------------------------------------------------|----------------------------------------------------------------------------------------------------|--|
| Par mesure de sécurité vous devez saisir un<br>Prenez soin de choisir un mot de passe que<br>Cette application n'étant pas "stratégique" v<br>année de naissance précédée de vos initiales | nouveau mot de passe.<br>vous pourrez retenir facilement.<br>ous pouvez simplement prendre votre<br>s ou quelque-chose de ce genre. |  |
| Saisir votre nouveau mot de passe                                                                                                    |                                                                                                    |  |
| Saisir encore votre <b>nouveau</b> mot de passe                                                                                                    |                                                                                                    |  |
|                                                                                                    |                                                                                                    |  |

## ② 2- Réservation

1/ Choisissez la date à laquelle vous souhaitez réserver :

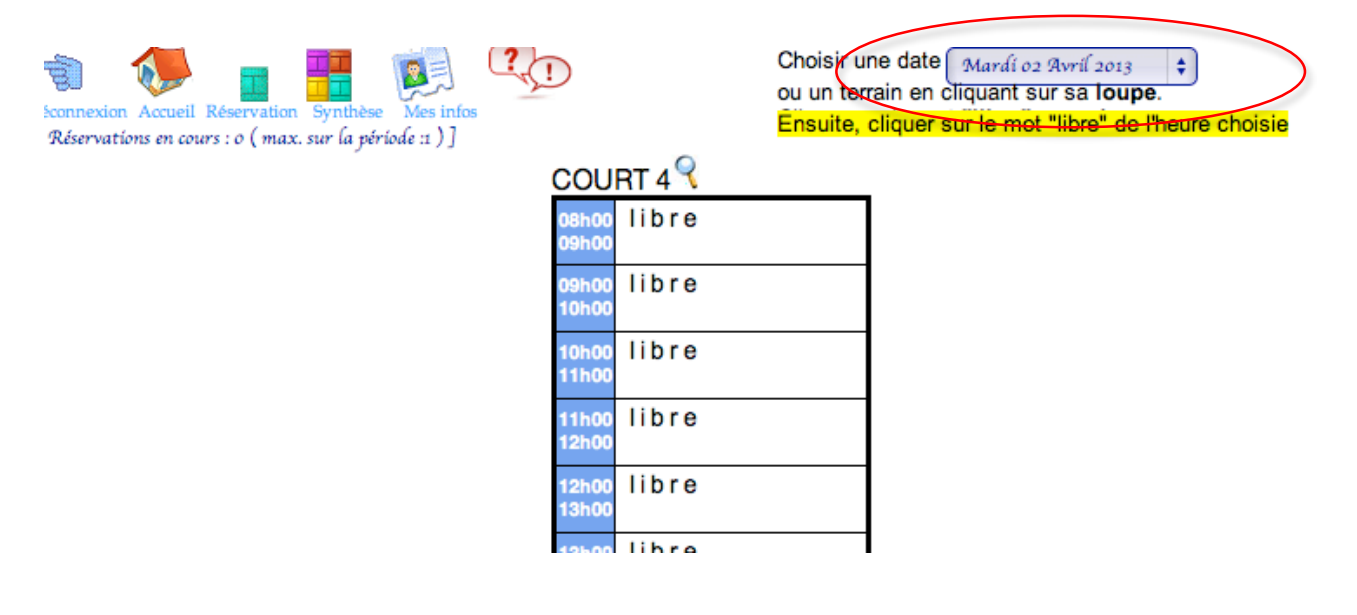

2/ Cliquez sur un créneau libre.

Si vous ne voyez pas le mot libre mais des cases blanches, c'est que vous avez déjà réservé !

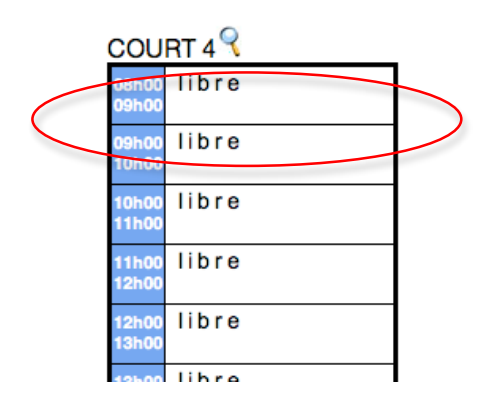

3/ Cliquez sur le nom de votre partenaire dans le menu déroulant puis validez.

#### RESERVATION-

Sur le court COURT 4 Le Mardi 02 Avril 2013 de 09h 00 à 10h 00

Nombre d' invitations possibles : 0 Consommées : 0 Vous ne pouvez plus réserver avec un invité

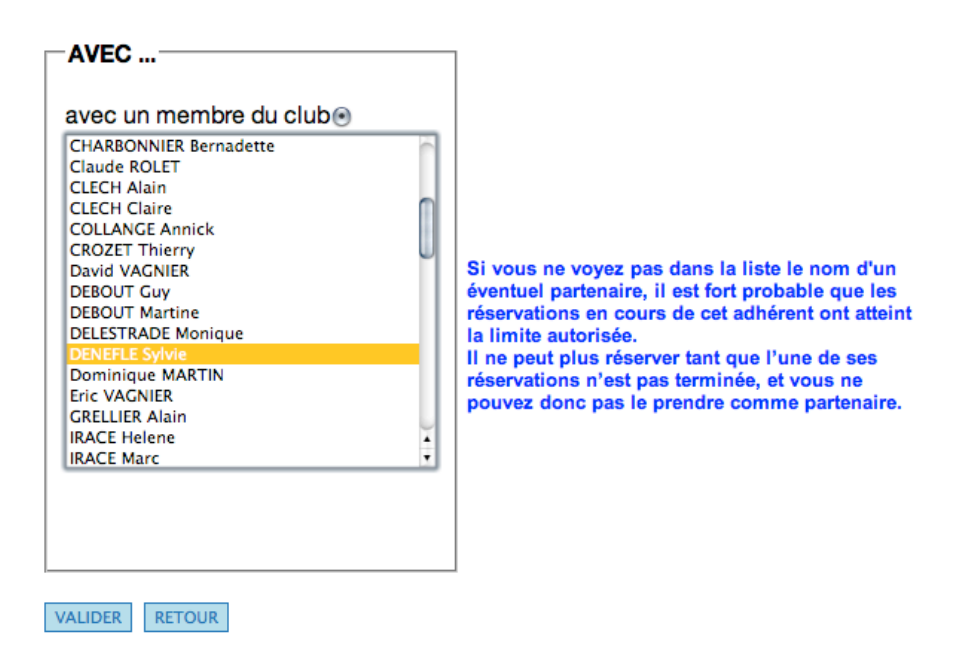

4/ Une fois que vous avez cliqué, le message suivant peut apparaître. Cliquer sur OK.

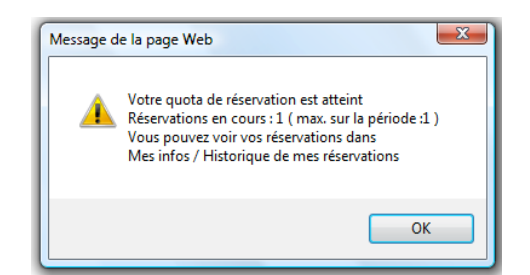

5/ Vos deux noms apparaissent, c'est réservé !!

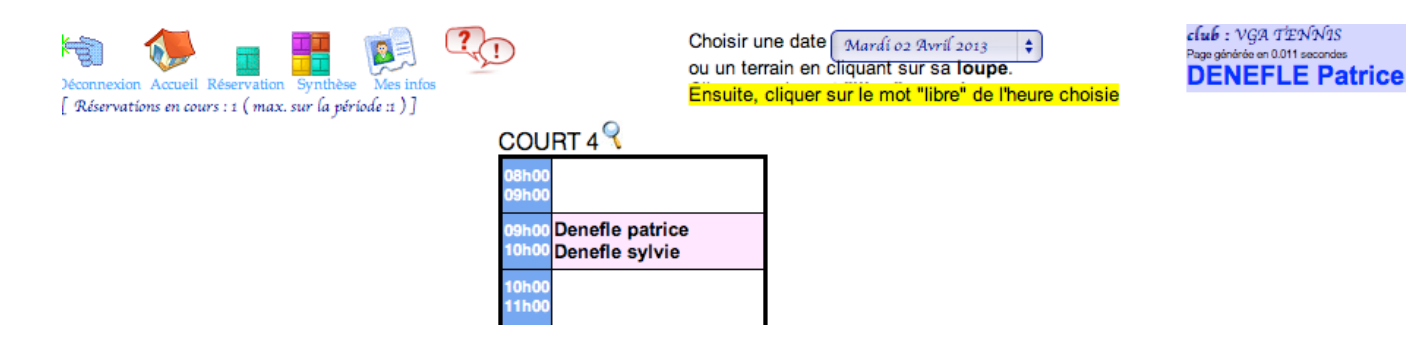

## ③ 3- Annulation d'une réservation

Pour annuler un créneau, il vous suffit de cliquer sur votre réservation (les deux noms seront effacés).

Un message de confirmation apparaît :

| CONFIRMER L'A<br>NOV, JAI CHANG<br>Pour ne plus avoir c                                                                                                    | NNULATION DE LA RESERVATION ?<br>GE D'AVIS<br>e message de confirmation quand vous annulez et bénéficier de annulation                                                              | on en un click rendez-vous dans les infos perso |
|----------------------------------------------------------------------------------------------------|----------------------------------------------------------------------------------------------------|-------------------------------------------------|
| A synthèse Mes infos<br>Mes infos<br>DNNEL<br>Changement du<br>mot de passe<br>(Fiche<br>d'engagement de<br>tourno)<br>Paramétrage<br>réservations<br>Passer une | Demander une confirmation quand j'annule une réservation :<br>OUI NON<br>Recevoir un mail quand :<br>(uniquement entre adhérent ; ne fonctionne pas si l'action est faite par un av |                                                 |

En cas de difficulté, consulter la rubrique Balle Jaune ou s'adresser à Frédérique.

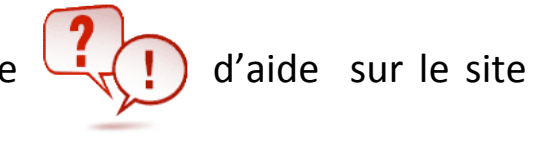

Pendant cette période de mise en place, le club est là pour vous aider. Vous pouvez nous adresser vos questions et vos suggestions par mail à vgatennis@wanadoo.fr ou par téléphone au 0148854852.

Des modifications pourront être faites pour améliorer le système.